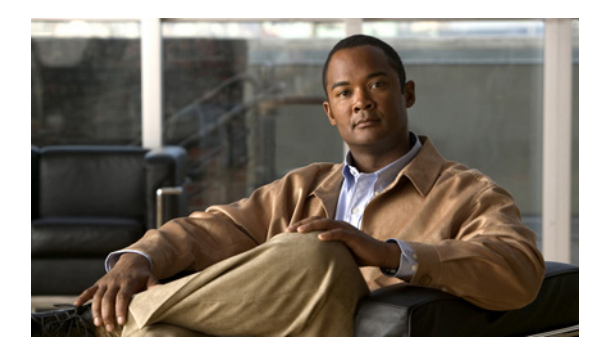

## CHAPTER

# **Troubleshooting the Security Appliance**

This chapter describes how to troubleshoot the security appliance, and includes the following sections:

- Testing Your Configuration, page 1-1
- Reloading the Security Appliance, page 1-6
- Performing Password Recovery, page 1-6
- Using the ROM Monitor to Load a Software Image, page 1-10
- Erasing the Flash File System, page 1-12
- Other Troubleshooting Tools, page 1-12
- Common Problems, page 1-13

# **Testing Your Configuration**

This section describes how to test connectivity for the single mode security appliance or for each security context, how to ping the security appliance interfaces, and how to allow hosts on one interface to ping through to hosts on another interface.

We recommend that you only enable pinging and debug messages during troubleshooting. When you are done testing the security appliance, follow the steps in "Disabling the Test Configuration" section on page 1-5.

This section includes the following topics:

- Enabling ICMP Debug Messages and System Log Messages, page 1-1
- Pinging Security Appliance Interfaces, page 1-2
- Pinging Through the Security Appliance, page 1-4
- Disabling the Test Configuration, page 1-5

### Enabling ICMP Debug Messages and System Log Messages

Debug messages and system log messages can help you troubleshoot why your pings are not successful. The security appliance only shows ICMP debug messages for pings to the security appliance interfaces, and not for pings through the security appliance to other hosts. To enable debugging and system log messages, perform the following steps:

**Step 1** To show ICMP packet information for pings to the security appliance interfaces, enter the following command:

hostname(config)# debug icmp trace

**Step 2** To set system log messages to be sent to Telnet or SSH sessions, enter the following command:

hostname(config)# logging monitor debug

You can alternately use the **logging buffer debug** command to send log messages to a buffer, and then view them later using the **show logging** command.

- **Step 3** To send the system log messages to a Telnet or SSH session, enter the following command: hostname(config)# terminal monitor
- **Step 4** To enable system log messages, enter the following command:

hostname(config)# logging on

The following example shows a successful ping from an external host (209.165.201.2) to the security appliance outside interface (209.165.201.1):

```
hostname(config)# debug icmp trace
Inbound ICMP echo reply (len 32 id 1 seq 256) 209.165.201.1 > 209.165.201.2
Outbound ICMP echo request (len 32 id 1 seq 512) 209.165.201.1 > 209.165.201.1
Inbound ICMP echo reply (len 32 id 1 seq 512) 209.165.201.1 > 209.165.201.2
Outbound ICMP echo request (len 32 id 1 seq 768) 209.165.201.2 > 209.165.201.1
Inbound ICMP echo reply (len 32 id 1 seq 768) 209.165.201.1 > 209.165.201.2
Outbound ICMP echo reply (len 32 id 1 seq 768) 209.165.201.1 > 209.165.201.2
Outbound ICMP echo request (len 32 id 1 seq 1024) 209.165.201.2 > 209.165.201.1
Inbound ICMP echo reply (len 32 id 1 seq 1024) 209.165.201.1 > 209.165.201.2
```

This example shows the ICMP packet length (32 bytes), the ICMP packet identifier (1), and the ICMP sequence number (the ICMP sequence number starts at 0 and is incremented each time that a request is sent).

### **Pinging Security Appliance Interfaces**

To test whether the security appliance interfaces are up and running and that the security appliance and connected routers are operating correctly, you can ping the security appliance interfaces. To ping the security appliance interfaces, perform the following steps:

Step 1

Draw a diagram of your single-mode security appliance or security context that shows the interface names, security levels, and IP addresses.

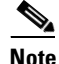

Although this procedure uses IP addresses, the **ping** command also supports DNS names and names that are assigned to a local IP address with the **name** command.

The diagram should also include any directly connected routers, and a host on the other side of the router from which you will ping the security appliance. You will use this information in this procedure and in the procedure in "Pinging Through the Security Appliance" section on page 1-4. For example:

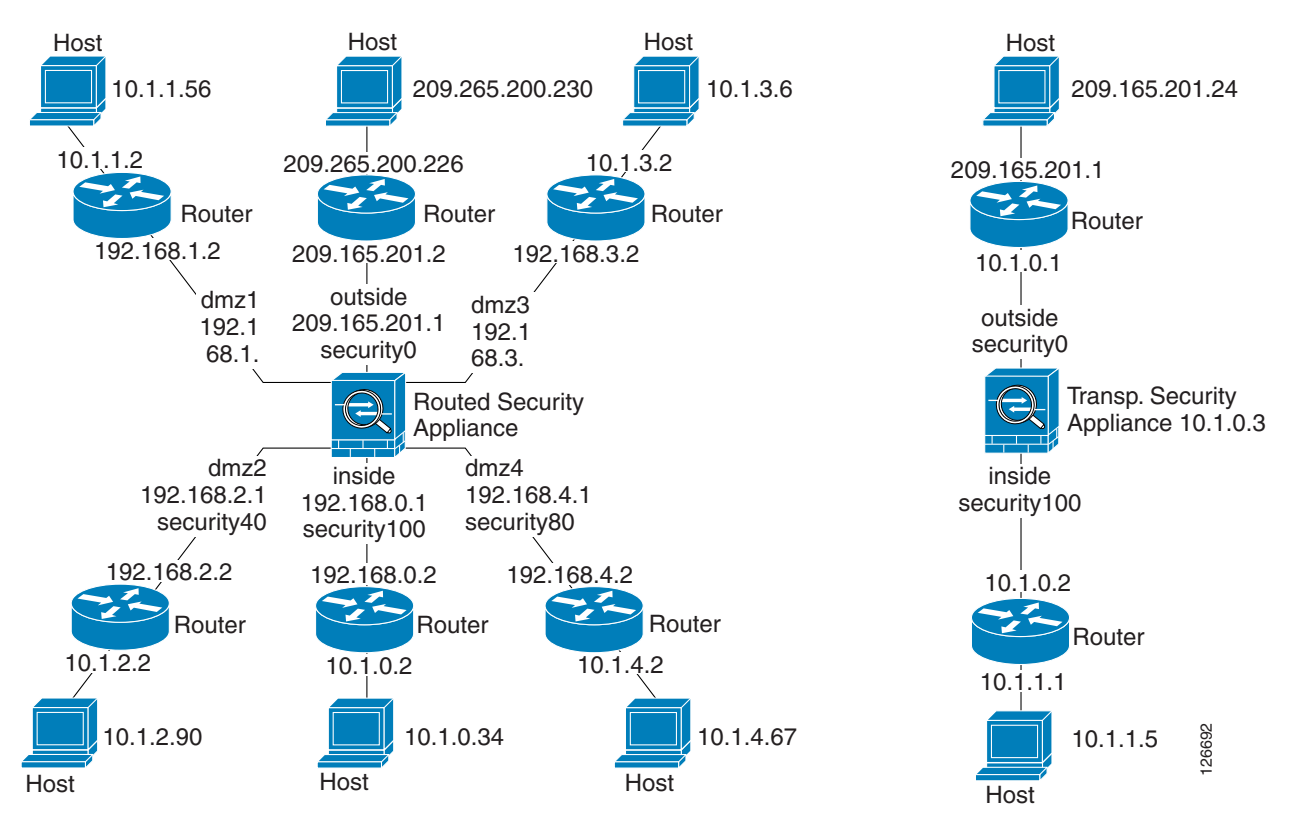

#### Figure 1-1 Network Diagram with Interfaces, Routers, and Hosts

**Step 2** Ping each security appliance interface from the directly connected routers. For transparent mode, ping the management IP address. This test ensures that the security appliance interfaces are active and that the interface configuration is correct.

A ping might fail if the security appliance interface is not active, the interface configuration is incorrect, or if a switch between the security appliance and a router is down (see Figure 1-2). In this case, no debug messages or system log messages appear, because the packet never reaches the security appliance.

#### Figure 1-2 Ping Failure at Security Appliance Interface

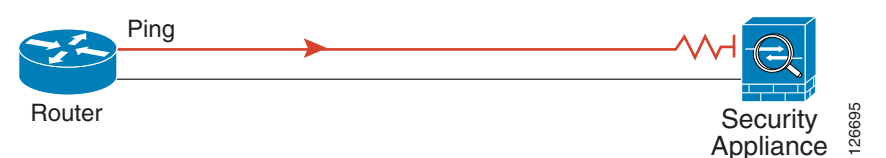

If the ping reaches the security appliance, and the security appliance responds, debug messages similar to the following appear:

ICMP echo reply (len 32 id 1 seq 256) 209.165.201.1 > 209.165.201.2 ICMP echo request (len 32 id 1 seq 512) 209.165.201.2 > 209.165.201.1

If the ping reply does not return to the router, then a switch loop or redundant IP addresses may exist (see Figure 1-3).

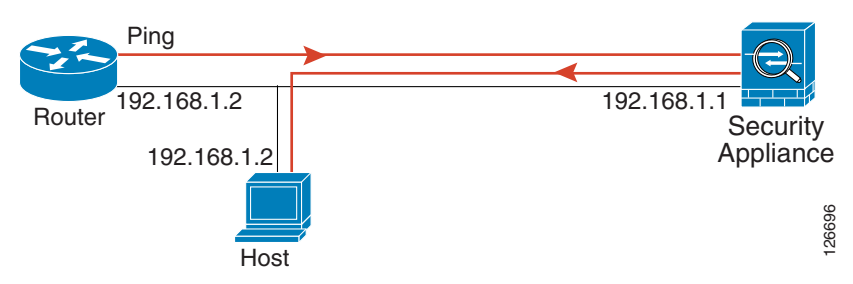

Figure 1-3 Ping Failure Because of IP Addressing Problems

**Step 3** Ping each security appliance interface from a remote host. For transparent mode, ping the management IP address. This test checks whether the directly connected router can route the packet between the host and the security appliance, and whether the security appliance can correctly route the packet back to the host.

A ping might fail if the security appliance does not have a return route to the host through the intermediate router (see Figure 1-4). In this case, the debug messages show that the ping was successful, but system log message 110001 appears, indicating a routing failure.

Figure 1-4 Ping Failure Because the Security Appliance has No Return Route

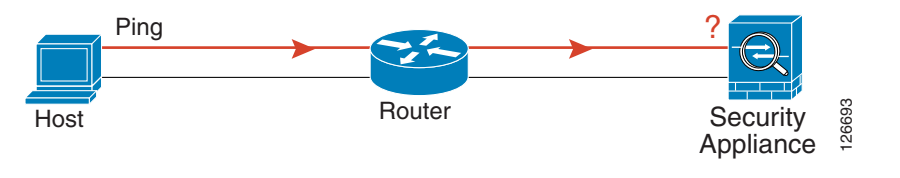

## **Pinging Through the Security Appliance**

After you successfully ping the security appliance interfaces, make sure traffic can pass successfully through the security appliance. For routed mode, this test shows that NAT is operating correctly, if configured. For transparent mode, which does not use NAT, this test confirms that the security appliance is operating correctly. If the ping fails in transparent mode, contact Cisco TAC.

To ping between hosts on different interfaces, perform the following steps:

| Step 1 | To add an access list allowing ICMP from any source host, enter the following command:                                                                                        |
|--------|----------------------------------------------------------------------------------------------------|
|        | hostname(config)# access-list ICMPACL extended permit icmp any any                                                                                                    |
|        | By default, when hosts access a lower security interface, all traffic is allowed through. However, to access a higher security interface, you need the preceding access list. |
| Step 2 | To assign the access list to each source interface, enter the following command:                                                                                              |
|        | <pre>hostname(config)# access-group ICMPACL in interface interface_name</pre>                                                                                                 |
|        | Repeat this command for each source interface.                                                                                                    |
| Step 3 | To enable the ICMP inspection engine and ensure that ICMP responses may return to the source host, enter the following commands:                                              |
|        | hostname(config)# <b>class-map ICMP-CLASS</b><br>hostname(config-cmap)# <b>match access-list ICMPACL</b>                                                                      |

**Cisco Security Appliance Command Line Configuration Guide** 

```
hostname(config-cmap)# policy-map ICMP-POLICY
hostname(config-pmap)# class ICMP-CLASS
hostname(config-pmap-c)# inspect icmp
hostname(config-pmap-c)# service-policy ICMP-POLICY global
```

Alternatively, you can also apply the ICMP access list to the destination interface to allow ICMP traffic back through the security appliance.

**Step 4** Ping from the host or router through the source interface to another host or router on another interface.

Repeat this step for as many interface pairs as you want to check.

If the ping succeeds, a system log message appears to confirm the address translation for routed mode (305009 or 305011) and that an ICMP connection was established (302020). You can also enter either the **show xlate** or **show conns** command to view this information.

If the ping fails for transparent mode, contact Cisco TAC.

For routed mode, the ping might fail because NAT is not configured correctly (see Figure 1-5). This failure is more likely to occur if you enable NAT control. In this case, a system log message appears, showing that the NAT failed (305005 or 305006). If the ping is from an outside host to an inside host, and you do not have a static translation (required with NAT control), the following system log message appears: "106010: deny inbound icmp."

<u>Note</u>

The security appliance only shows ICMP debug messages for pings to the security appliance interfaces, and not for pings through the security appliance to other hosts.

Figure 1-5 Ping Failure Because the Security Appliance is not Translating Addresses

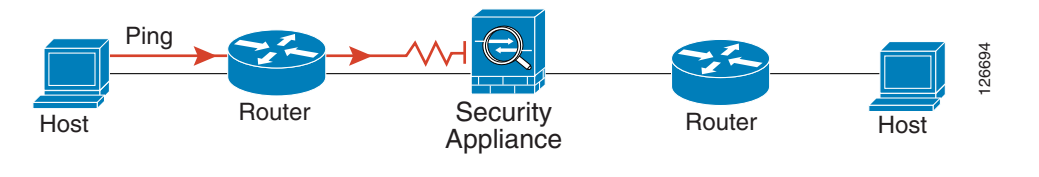

#### **Disabling the Test Configuration**

After you complete your testing, disable the test configuration that allows ICMP to and through the security appliance and that prints debug messages. If you leave this configuration in place, it can pose a serious security risk. Debug messages also slow the security appliance performance.

To disable the test configuration, perform the following steps:

```
Step 1 To disable ICMP debug messages, enter the following command:
hostname(config)# no debug icmp trace
Step 2 To disable logging, if desired, enter the following command:
hostname(config)# no logging on
Step 3 To remove the ICMPACL access list, and delete the related access-group commands, enter the following command:
hostname(config)# no access-list ICMPACL
```

**Step 4** (Optional) To disable the ICMP inspection engine, enter the following command: hostname(config)# no service-policy ICMP-POLICY

#### Traceroute

You can trace the route of a packet using the traceroute feature, which is accessed with the **traceroute** command. A traceroute works by sending UDP packets to a destination on an invalid port. Because the port is not valid, the routers along the way to the destination respond with an ICMP Time Exceeded Message, and report that error to the security appliance.

### **Packet Tracer**

In addition, you can trace the lifespan of a packet through the security appliance to see whether the packet is operating correctly with the packet tracer tool. This tool lets you do the following:

- Debug all packet drops in a production network.
- Verify the configuration is working as intended.
- Show all rules applicable to a packet, along with the CLI commands that caused the rule addition.
- Show a time line of packet changes in a data path.
- Inject tracer packets into the data path.

The **packet-tracer** command provides detailed information about the packets and how they are processed by the security appliance. If a command from the configuration did not cause the packet to drop, the **packet-tracer** command will provide information about the cause in an easily readable manner. For example, when a packet is dropped because of an invalid header validation, the following message appears: "packet dropped due to bad ip header (reason)."

# **Reloading the Security Appliance**

In multiple mode, you can only reload from the system execution space. To reload the security appliance, enter the following command:

hostname# **reload** 

# **Performing Password Recovery**

This section describes how to recover passwords if you have forgotten them or you are locked out because of AAA settings, and how to disable password recovery for extra security. This section includes the following topics:

- Recovering Passwords for the ASA 5500 Series Adaptive Security Appliance, page 1-7
- Recovering Passwords for the PIX 500 Series Security Appliance, page 1-8
- Disabling Password Recovery, page 1-9

• Resetting the Password on the SSM Hardware Module, page 1-10

## **Recovering Passwords for the ASA 5500 Series Adaptive Security Appliance**

To recover passwords for the ASA 5500 Series adaptive security appliance, perform the following steps:

- **Step 1** Connect to the adaptive security appliance console port according to the instructions in "Accessing the Command-Line Interface" section on page 2-4.
- **Step 2** Power off the adaptive security appliance, and then power it on.
- **Step 3** After startup, press the **Escape** key when you are prompted to enter ROMMON mode.
- **Step 4** To update the configuration register value, enter the following command:

```
rommon #1> confreg 0x41
Update Config Register (0x41) in NVRAM...
```

**Step 5** To set the ASA to ignore the startup configuration, enter the following command:

rommon #1> confreg

The ASA displays the current configuration register value, and asks whether you want to change it:

```
Current Configuration Register: 0x00000041
Configuration Summary:
boot default image from Flash
ignore system configuration
Do you wish to change this configuration? y/n [n]: y
```

- **Step 6** Record the current configuration register value, so you can restore it later.
- **Step 7** At the prompt, enter Y to change the value.

The ASA prompts you for new values.

- **Step 8** Accept the default values for all settings, except for the "disable system configuration?" value.
- **Step 9** At the prompt, enter **Y**.
- **Step 10** Reload the ASA by entering the following command:

```
rommon #2> boot
Launching BootLoader...
Boot configuration file contains 1 entry.
Loading disk0:/asa800-226-k8.bin... Booting...Loading...
```

The ASA loads the default configuration instead of the startup configuration.

**Step 11** Access the privileged EXEC mode by entering the following command:

hostname# **enable** 

**Step 12** When prompted for the password, press **Enter**.

The password is blank.

- **Step 13** Load the startup configuration by entering the following command: hostname# copy startup-config running-config
- **Step 14** Access the global configuration mode by entering the following command: hostname# configure terminal

**Step 15** Change the passwords, as required, in the default configuration by entering the following commands:

hostname(config)# password password hostname(config)# enable password password hostname(config)# username name password password

**Step 16** Load the default configuration by entering the following command:

hostname(config)# no config-register

The default configuration register value is 0x1. For more information about the configuration register, see the command reference.

Step 17 Save the new passwords to the startup configuration by entering the following command:

hostname(config) # copy running-config startup-config

### **Recovering Passwords for the PIX 500 Series Security Appliance**

Recovering passwords on the PIX 500 Series security appliance erases the login password, enable password, and **aaa authentication console** commands. To recover passwords for the PIX 500 Series security appliance, perform the following steps:

**Step 1** Download the PIX password tool from Cisco.com to a TFTP server accessible from the security appliance. For instructions, go to the following URL:

http://www.cisco.com/en/US/products/hw/vpndevc/ps2030/products\_password\_recovery09186a0080
09478b.shtml

- **Step 2** Connect to the security appliance console port according to the instructions in "Accessing the Command-Line Interface" section on page 2-4.
- **Step 3** Power off the security appliance, and then power it on.
- **Step 4** Immediately after the startup messages appear, press the **Escape** key to enter monitor mode.
- **Step 5** In monitor mode, configure the interface network settings to access the TFTP server by entering the following commands:

```
monitor> interface interface_id
monitor> address interface_ip
monitor> server tftp_ip
monitor> file pw_tool_name
monitor> gateway gateway_ip
```

**Step 6** Download the PIX password tool from the TFTP server by entering the following command: monitor> tftp

If you have trouble reaching the server, enter the **ping** address command to test the connection.

**Step 7** At the "Do you wish to erase the passwords?" prompt, enter **Y**.

You can log in with the default login password of "cisco" and the blank enable password.

The following example shows password recovery on a PIX 500 Series security appliance with the TFTP server on the outside interface:

```
monitor> interface 0
0: i8255X @ PCI(bus:0 dev:13 irq:10)
1: i8255X @ PCI(bus:0 dev:14 irq:7 )
Using 0: i82559 @ PCI(bus:0 dev:13 irq:10), MAC: 0050.54ff.82b9
monitor> address 10.21.1.99
address 10.21.1.99
monitor> server 172.18.125.3
server 172.18.125.3
monitor> file np70.bin
file np52.bin
monitor> gateway 10.21.1.1
gateway 10.21.1.1
monitor> ping 172.18.125.3
Sending 5, 100-byte 0xf8d3 ICMP Echoes to 172.18.125.3, timeout is 4 seconds:
11111
Success rate is 100 percent (5/5)
monitor> tftp
tftp np52.bin@172.18.125.3 via 10.21.1.1
Received 73728 bytes
Cisco PIX password tool (4.0) #0: Tue Aug 22 23:22:19 PDT 2005
Flash=i28F640J5 @ 0x300
BIOS Flash=AT29C257 @ 0xd8000
Do you wish to erase the passwords? [yn] y
Passwords have been erased.
Rebooting....
```

### **Disabling Password Recovery**

You might want to disable password recovery to ensure that unauthorized users cannot use the password recovery mechanism to compromise the security appliance. To disable password recovery, enter the following command:

hostname(config) # no service password-recovery

On the ASA 5500 series adaptive security appliance, the **no service password-recovery** command prevents a user from entering ROMMON mode with the configuration intact. When a user enters ROMMON mode, the security appliance prompts the user to erase all Flash file systems. The user cannot enter ROMMON mode without first performing this erasure. If a user chooses not to erase the Flash file system, the security appliance reloads. Because password recovery depends on using ROMMON mode and maintaining the existing configuration, this erasure prevents you from recovering a password. However, disabling password recovery prevents unauthorized users from viewing the configuration or inserting different passwords. In this case, to restore the system to an operating state, load a new image and a backup configuration file, if available.

The **service password-recovery** command appears in the configuration file for information only. When you enter the command at the CLI prompt, the setting is saved in NVRAM. The only way to change the setting is to enter the command at the CLI prompt. Loading a new configuration with a different version of the command does not change the setting. If you disable password recovery when the security appliance is configured to ignore the startup configuration at startup (in preparation for password recovery), then the security appliance changes the setting to load the startup configuration as usual. If you use failover, and the standby unit is configured to ignore the startup configuration, then the same change is made to the configuration register when the **no service password recovery** command replicates to the standby unit.

On the PIX 500 series security appliance, the **no service password-recovery** command forces the PIX password tool to prompt the user to erase all Flash file systems. The user cannot use the PIX password tool without first performing this erasure. If a user chooses not to erase the Flash file system, the security appliance reloads. Because password recovery depends on maintaining the existing configuration, this erasure prevents you from recovering a password. However, disabling password recovery prevents unauthorized users from viewing the configuration or inserting different passwords. In this case, to restore the system to an operating state, load a new image and a backup configuration file, if available.

#### **Resetting the Password on the SSM Hardware Module**

To reset the password to the default of "cisco" on the SSM hardware module, perform the following steps:

- **Step 1** Make sure that the SSM hardware module is in the Up state and supports password reset.
- **Step 2** Enter the following command:

hostname (config)# hw-module module 1 password-reset

Where *1* is the specified slot number on the SSM hardware module.

Note

On the AIP SSM, entering this command reboots the hardware module. The module is offline until the rebooting is finished. Enter the **show module** command to monitor the module status. The AIP SSM supports this command in version 6.0 and later.

On the CSC SSM, entering this command resets web services on the hardware module after the password has been reset. You may lose connection to ASDM or be logged out of the hardware module. The CSC SSM supports this command in the most recent version of 6.1, dated November 2006.

Reset the password on module in slot 1? [confirm] y

**Step 3** Enter y to confirm.

## Using the ROM Monitor to Load a Software Image

This section describes how to load a software image to an adaptive security appliance from the ROM monitor mode using TFTP.

To load a software image to an adaptive security appliance, perform the following steps:

- **Step 1** Connect to the adaptive security appliance console port according to the instructions in "Accessing the Command-Line Interface" section on page 2-4.
- **Step 2** Power off the adaptive security appliance, and then power it on.
- **Step 3** During startup, press the **Escape** key when you are prompted to enter ROMMON mode.
- **Step 4** In ROMMOM mode, define the interface settings to the adaptive security appliance, including the IP address, TFTP server address, gateway address, software image file, and port, as follows:

```
rommon #1> ADDRESS=10.132.44.177
rommon #2> SERVER=10.129.0.30
rommon #3> GATEWAY=10.132.44.1
rommon #4> IMAGE=f1/asa800-232-k8.bin
rommon #5> PORT=Ethernet0/0
Ethernet0/0
Link is UP
MAC Address: 0012.d949.15b8
```

Be sure that the connection to the network already exists.

```
Step 5 To validate your settings, enter the set command.
```

```
rommon #6> set
ROMMON Variable Settings:
ADDRESS=10.132.44.177
SERVER=10.129.0.30
GATEWAY=10.132.44.1
PORT=Ethernet0/0
VLAN=untagged
IMAGE=f1/asa800-232-k8.bin
CONFIG=
LINKTIMEOUT=20
PKTTIMEOUT=4
RETRY=20
```

#### **Step 6** Ping the TFTP server by entering the **ping server** command.

rommon #7> **ping server** Sending 20, 100-byte ICMP Echoes to server 10.129.0.30, timeout is 4 seconds:

Success rate is 100 percent (20/20)

#### **Step 7** Load the software image by entering the **tftp** command.

```
rommon #8> tftp
ROMMON Variable Settings:
  ADDRESS=10.132.44.177
  SERVER=10.129.0.30
  GATEWAY=10.132.44.1
  PORT=Ethernet0/0
  VLAN=untagged
  IMAGE=f1/asa800-232-k8.bin
  CONFTG=
  LINKTIMEOUT=20
  PKTTIMEOUT=4
  RETRY=20
tftp f1/asa800-232-k8.bin@10.129.0.30 via 10.132.44.1
Received 14450688 bytes
Launching TFTP Image...
Cisco PIX Security Appliance admin loader (3.0) #0: Mon Mar 5 16:00:07 MST 2007
Loading...
```

#### **Step 8** Reload the security appliance to run the new image.

rommon #9> **reload** 

After the software image is successfully loaded, the security appliance automatically exits ROMMOM mode.

**Step 9** To verify that the correct software image has been loaded into the adaptive security appliance, check the version in the adaptive security appliance by entering the following command:

hostname> show version

# **Erasing the Flash File System**

- **Step 1** Connect to the adaptive security appliance console port according to the instructions in "Accessing the Command-Line Interface" section on page 2-4.
- **Step 2** Power off the adaptive security appliance, and then power it on.
- **Step 3** During startup, press the **Escape** key when you are prompted to enter ROMMON mode.
- **Step 4** To erase the file system, enter the **erase** command, which overwrites all files and erases the file system, including hidden system files.

rommon #1> erase [disk0: | disk1: | flash:]

## **Other Troubleshooting Tools**

The security appliance provides other troubleshooting tools that you can use. This section includes the following topics:

- Viewing Debug Messages, page 1-12
- Capturing Packets, page 1-12
- Viewing the Crash Dump, page 1-13

#### Viewing Debug Messages

Because debugging output is assigned high priority in the CPU process, it can render the system unusable. For this reason, use **debug** commands only to troubleshoot specific problems or during troubleshooting sessions with Cisco TAC. Moreover, it is best to use **debug** commands during periods of less network traffic and fewer users. Debugging during these periods decreases the likelihood that increased debug command processing overhead will affect system use. To enable debug messages, see the **debug** commands in the *Cisco Security Appliance Command Reference*.

### **Capturing Packets**

Capturing packets is sometimes useful when troubleshooting connectivity problems or monitoring suspicious activity. We recommend contacting Cisco TAC if you want to use the packet capture feature. See the **capture** command in the *Cisco Security Appliance Command Reference*.

## **Viewing the Crash Dump**

If the security appliance crashes, you can view the crash dump information. We recommend contacting Cisco TAC if you want to interpret the crash dump. See the **show crashdump** command in the *Cisco Security Appliance Command Reference*.

# **Common Problems**

This section describes common problems with the security appliance, and how you might resolve them.

Symptom The context configuration was not saved, and was lost when you reloaded.

**Possible Cause** You did not save each context within the context execution space. If you are configuring contexts at the command line, you did not save the current context before you changed to the next context.

**Recommended Action** Save each context within the context execution space using the **copy start run** command. Load the startup configuration as your active configuration. Then change the password and then enter the **copy run start** command. You cannot save contexts from the system execution space.

Symptom You cannot make a Telnet or SSH connection to the security appliance interface.

**Possible Cause** You did not enable Telnet or SSH to the security appliance.

**Recommended Action** Enable Telnet or SSH to the security appliance according to the instructions in "Allowing Telnet Access" section on page 42-1 or the "Allowing SSH Access" section on page 42-2.

**Symptom** You cannot ping the security appliance interface.

**Possible Cause** You disabled ICMP to the security appliance.

**Recommended Action** Enable ICMP to the security appliance for your IP address using the **icmp** command.

Symptom You cannot ping through the security appliance, although the access list allows it.

**Possible Cause** You did not enable the ICMP inspection engine or apply access lists on both the ingress and egress interfaces.

**Recommended Action** Because ICMP is a connectionless protocol, the security appliance does not automatically allow returning traffic through. In addition to an access list on the ingress interface, you either need to apply an access list to the egress interface to allow replying traffic, or enable the ICMP inspection engine, which treats ICMP connections as stateful connections.

Symptom Traffic does not pass between two interfaces on the same security level.

**Possible Cause** You did not enable the feature that allows traffic to pass between interfaces at the same security level.

**Recommended Action** Enable this feature according to the instructions in "Allowing Communication Between Interfaces on the Same Security Level" section on page 8-7.

**Symptom** IPSec tunnels do not duplicate during a failover to the standby device.

**Possible Cause** The switch port that the ASA is plugged into is set to 10/100 instead of 1000.

Recommended Action Set the switch port that the ASA is plugged into to 1000.